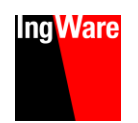

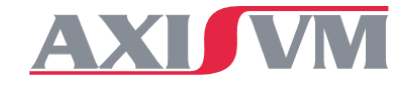

# INSTALLATION D'AXISVM, ITC/TWK & APPLICATIONS

- 1. Pour utilisateurs AxisVM
- 2. Supplément pour utilisateurs ITC/TWK
- Supplément pour utilisateurs des applications Générateur de halles, Quantités, Dimensionnement en capacité de refends parasismiques, Forces de remplacement, Efficacité plastique, Poutres virtuelles et segments de section, Poutre alvéolaire

## **1. INSTALLATION AXISVM**

- Brancher la clé USB d'installation AxisVM ou télécharger AxisVM ici: <u>www.ingware.com/produits/axisvm/télécharger</u>
- Choisir la langue
- Suivre les indications données dans les boîtes de dialogues

## **UNIQUEMENT POUR LICENCES RÉSEAU**

#### CLIENTS

L'installation pour les utilisateurs (postes) se fait comme pour l'installation d'une licence monoposte (voir cidessus).

## SERVER

Sur le server de licences (PC sur lequel est branché la clé réseau), il suffit d'exécuter l'installation des pilotes (Réinstaller le pilote" dans le menu d'installation).

# Accès directe (IP)

Si des demandes Broadcast ne sont pas admissibles dans le réseau il faut définir l'adresse IP du serveur dans une variable d'environnement.

• NSP\_HOST = IP

Pour un accès à la clé par VPN la définition de la variable d'environnement est indispensable.

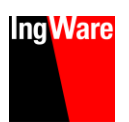

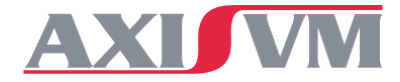

# MISE À JOUR DE AXISVM

Si un poste de travail dispose d'une connexion Internet, AxisVM contrôle régulièrement (Dispositions – "chaque semaine"), si une nouvelle mise à jour du logiciel est disponible. Les dispositions pour le contrôle de la disponibilité de nouvelles mises à jour peuvent être appelées d'après les manières suivantes:

Menu "Dispositions" : "Préférences" : "Mise à jour"

## MODULES ACHETÉS ULTÉRIEUREMENT

L'activation de modules achetés ultérieurement ne demande pas une réinstallation du logiciel. Il faut simplement procéder dans la manière suivante:

 Remplacer le fichier "AxisVMXX\_xxxx.key" dans le répertoire d'installation de AxisVM. Vous obtenez le fichier par e-mail ou il se trouve sur la clé USB dans le répertoire "source".
xxxx définie le numéro à 4 chiffres de la clé USB

## INSTALLATION DE PLUSIEURS CLÉS SUR UN POSTE DE TRAVAIL

Plusieurs clés peuvent être utilisés sur un même poste de travail Pour ce faire, copier le fichier de licence AxisVMXX\_XXX.key dans le dossier d'installation d'AxisVM. "

xxxx définie le numéro à 4 chiffres de la clé USB

S'il y a plusieurs fichiers clés, il vous sera demandé avec quelle licence AxisVM doit être démarré.

## MANUEL D'UTILISATION POUR AXISVM

- Le manuel se trouve comme fichier PDF aux endroits suivants.
- Dans AxisVM dans le menu "Aide" : "Contenu", ou touche [F1]
- Clé USB d'installation dans le répertoire "Manuel"

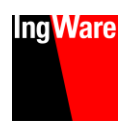

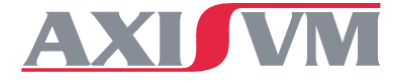

# 2. INSTALLATION ITC/TWK – DIMENSIONNEMENT DES ABRIS DE PROTETION CIVILE

L'application ITC/TWK est automatiquement installée et activé avec l'installation d'AxisVM. Il reste seulement à générer le raccourci sur le bureau.

### **G**ÉNÉRATION DU RACCOURCI SUR LE BUREAU

- Lancer AxisVM
- Ouvrir la fenêtre Info sous Compléments>Ingware Apps Manager
- Dans le registre Raccourcis, cocher TWK.exe
- En cliquant sur Établir raccourcis, le raccourci pour TWK/ITC est généré directement sur le bureau

| fo            |             |                |   | x |
|---------------|-------------|----------------|---|---|
| IngTools Info | Raccourcis  |                |   |   |
| 2D3.exe       | nerator.exe |                |   |   |
| ✓ TWK.exe     |             |                |   |   |
|               |             |                |   |   |
|               |             |                |   |   |
|               |             |                |   |   |
|               |             |                |   |   |
|               |             |                |   |   |
|               | Établ       | lir raccourcis | _ |   |
|               |             |                |   |   |

| F <u>i</u> chier E <u>d</u> iter <u>P</u> aramètres <u>V</u> ue | <u>Compléments</u> <u>F</u> enêtre <u>A</u> ide |
|-----------------------------------------------------------------|-------------------------------------------------|
| 🗅 🚅 🔒 🖨 🗠                                                       | IngTools • Ilage                                |
|                                                                 | <u>3</u> D2                                     |
|                                                                 | Suggestion automatique de plans d'armature      |
|                                                                 | Dimensionnement de refends parasismiques        |
|                                                                 | Eorces de remplacement                          |
| $\mathbf{x}$                                                    | Transfert de charge                             |
| <u></u>                                                         | Quantités                                       |
| EL C                                                            | Steel connections monoposte SC1                 |
|                                                                 | Poutres virtuelles et segments de section       |
|                                                                 | Ingware Apps Manager                            |
| → <b>b</b>                                                      |                                                 |

## Activation TWK/ITC

Lorsque AxisVM est installé pour la première fois, TWK/ITC est automatiquement activé. Lors d'une installation par téléchargement, le fichier "License.ikey" reçu par e-mail doit être copié dans le sous-dossier Plugins (généralement C: / AxisVM XX / Plugins /....).

#### EXÉCUTION DE TWK/ITC EN TANT QU'ADMINISTRATEUR

Pour une exécution correcte, TWK doit être exécuté et démarré en tant qu'administrateur. Pour ce faire, procéder comme suit :

- Le fichier TWK.exe se trouve dans le dossier d'installation de TWK (C: / AxisVM XX / Plugins...)
- Avec le bouton droit de la souris, sélectionnez l'élément de menu Propriétés
- Dans la fenêtre suivante, sélectionnez l'onglet Compatibilité et sélectionnez "Exécuter le programme en tant qu'administrateur" sous Paramètres

| Ligens                 | charten von n                       | WIN.EXE                      |                        |                                                       | ~              |
|------------------------|-------------------------------------|------------------------------|------------------------|-------------------------------------------------------|----------------|
| Allgemein              | Kompatibilität                      | Sicherheit                   | Details                | Vorgängerversionen                                    |                |
| Wenn da<br>ist, führer | s Programm mit<br>n Sie die Probler | dieser Versio<br>nbehandlung | on von Wi<br>für die P | ndows nicht voll funktior<br>rogrammkompatibilität au | nsfähig<br>Is. |
| Proble                 | mbehandlung fi                      | ür die Progra                | mmkompa                | atibilität ausführen                                  |                |
| Wie wäh                | le ich Kompatibi                    | litätseinstellu              | ngen man               | uell aus?                                             |                |
| Kompat                 | tibilitätsmodus –                   |                              |                        |                                                       |                |
| Prog                   | gramm im Kompa                      | atibilitätsmod               | us ausfüh              | ren für:                                              |                |
| Windo                  | ws 8                                |                              |                        | $\sim$                                                |                |
|                        |                                     |                              |                        |                                                       |                |
| Einstell               | ungen                               |                              |                        |                                                       |                |
| Moc                    | dus mit reduziert                   | en Farben                    |                        |                                                       |                |
| 8-Bit-F                | arben (256)                         | $\sim$                       |                        |                                                       |                |
|                        | ildechimauflöeu                     | ng 640 x 48                  | 0 auefübre             | 20                                                    |                |
|                        | hildontimien mae                    | n desktivier                 |                        | 211                                                   |                |
|                        | bildoptimierange                    | IT GEORIVIER                 |                        |                                                       |                |
|                        | gramm als Aurim                     | listiator ausi               |                        |                                                       |                |
| Hoh                    | e DPI-Einstellur                    | igen ändem                   |                        |                                                       |                |
|                        |                                     |                              |                        |                                                       |                |
| 🛛 🌍 Ein:               | stellungen für al                   | le Benutzer ä                | indem                  |                                                       |                |
|                        |                                     |                              |                        |                                                       |                |
|                        |                                     |                              | OK                     | Abbrechen Üb                                          | emehmen        |
|                        |                                     |                              | 2.11                   |                                                       |                |

Le tutoriel et le démarrage rapide de TWK se trouvent dans Dossier d'installation AxisVM XX / Plugins

("TWK-Tutoriel.pdf", "TWK-Schnelleinstieg.pdf")

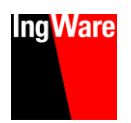

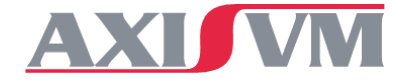

# 3. INSTALLATION DES APPLICATIONS (APPS)

Générateur de halles, Quantités, Dimensionnement en capacité de refends parasimiques, Forces de remplacement, Poutres virtuelles et segments de section, Efficacité plastique, Poutre alvéolaire

- Les applications sont automatiquement installées et activés avec l'installation d'AxisVM.
- Vous trouvez les applications sous le menu Plugins

#### DÉVERROUILLER LES APPLICATIONS AXISVM

- Lorsque AxisVM est installé pour la première fois à l'aide d'une clé USB, les applications sont automatiquement activées lors de l'installation.
- Lors de l'achat des applications ou de leur installation par téléchargement, le fichier reçu par e-mail "License.ikey" doit être copié dans le sous-dossier AxisVM Plugins (généralement C: / AxisVM XX / Plugins /...).

## ÉTABLIR LE RACCOURCI POUR LE BUREAU DU GÉNÉRATEUR DE HALLES

Le raccourci est effectué manuellement de manière suivante:

- Lancer AxisVM
- Ouvrir la fenêtre Info sous Compléments>Ingware Apps Manager
- Sous Raccourcis, choisir HAL.exe
- En cliquant sur Établir raccourcis, le raccourci pour l'application est généré directement sur le bureau

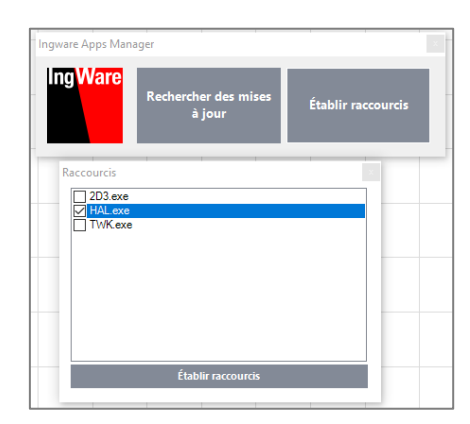

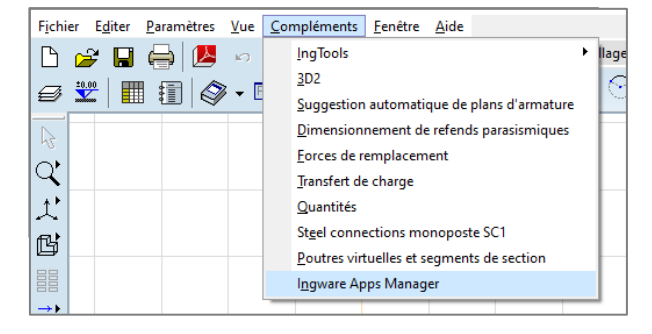

Le manuel utilisateur des applications est disponible dans le dossier d'installation AxisVM XX/Plugins "IngWare Manual.pdf".